# ELF2-AE

Внешний интерфейс E1 для Asterisk/CallWeaver

# Руководство пользователя

Версия 2.4

12.10.2015

ТУ6656-001-71499641-2006

Разработчик и производитель: ООО «Парабел»

630090, Новосибирск-90, а/я 126

http://www.parabel.ru

Email: info@parabel.ru

Тел/факс: +7-383-2138707

Внимание! Не рекомендуется использование устройства на физических линиях связи, не оборудованных устройствами грозозащиты.

## оглавление

| 1. Введение                                                                          | 8  |
|--------------------------------------------------------------------------------------|----|
| 1.1. Назначение ELF2-AE                                                              | 8  |
| 1.2. Блок-схема устройства                                                           | 9  |
| 1.3. Преимущества по сравнению с Е1 картами PCI/PCI-е                                | 9  |
| 1.4. Требования к серверу и LAN окружению                                            | 10 |
| 2. Технические характеристики                                                        | 11 |
| 2.1. Общие параметры                                                                 | 11 |
| 2.2. Параметры интерфейса Е1а                                                        | 11 |
| 2.3. Параметры интерфейса Ethernet                                                   | 12 |
| 2.4. Параметры консоли                                                               | 12 |
| 3. Подключение устройства                                                            | 13 |
| 3.1. Расположение органов управления, индикации и разъемов                           | 13 |
| 3.2. Описание разъемов                                                               | 14 |
| 4. Конфигурация устройства                                                           | 16 |
| 4.1. Подключение консоли                                                             | 16 |
| 4.2. Главное меню программы конфигурации                                             | 16 |
| 4.3. Общие настройки                                                                 | 17 |
| 4.4. Настройки порта Е1а                                                             | 17 |
| 4.5 Сохранение/Восстановление настроек                                               | 18 |
| 4.6. Средства тестирования и диагностики                                             | 18 |
| 5. Мониторинг работы устройства                                                      | 19 |
| 6. Настройка DAHDI/Asterisk                                                          | 21 |
| 7. Использование модуля аппаратного эхоподавления                                    | 22 |
| 8. Обновление прошивки устройства                                                    | 23 |
| 9. Комплектация устройства                                                           | 23 |
| 10. Упаковка                                                                         | 23 |
| Приложение А. Схемы применения                                                       | 24 |
| Центр обработки вызовов (call center) и организация Interactive Voice ResponSe (IVR) | 24 |

| Узел доступа клиентов по линии Е1            | 25 |
|----------------------------------------------|----|
| Корпоративная АТС с выходом в VOIP сеть      |    |
| VOIР-шлюз                                    | 27 |
| Приложение В. Проверка связи ELF2-AE + DAHDI |    |

# Таблицы

| Табл. 1. Сигналы разъема Е1А               | 14 |
|--------------------------------------------|----|
| Табл. 2. Сигналы разъема Ethernet          | 14 |
| Табл. 3. Сигналы разъемы консоли USB       | 15 |
| Табл. 4. Статусная информация портов Е1    | 19 |
| Табл. 5. Статусная информация модуля TDMoE | 20 |

## Рисунки

| Рис. 1. Внутренняя архитектура ELF2-AE | 9  |
|----------------------------------------|----|
| Рис. 2. Передняя панель                | 13 |
| Рис. 3. Задняя панель                  | 13 |
| Рис. 4. Главное меню                   | 16 |
| Рис. 5. Режим Lloop                    | 18 |
| Рис. 6. Режим Rloop                    | 18 |
| Рис. 7. Структура модуля эхоподавления | 22 |

# 1. ВВЕДЕНИЕ

### 1.1. НАЗНАЧЕНИЕ ELF2-AE

Внешний интерфейс ELF2-AE предназначен для подключения потоков E1 к серверам под управлением Asterisk/CallWeaver. ELF2-AE, совместно с Asterisk, обеспечивает функционал ATC, IP ATC, кросс коммутатора E1, точки доступа E1, и многое другое. Устройство поддерживает на E1 все телефонные сигнализации, реализованные в Asterisk – PRI, SS7, а также семейство импульсных/MF сигнализаций – E&M, loop start, DTMF.

Физическое подключение ELF2-AE к Asterisk серверу осуществляется с помощью Ethernet по протоколу TDMoE (TDMoX через Ethernet).

| Наименование   | Опции                                                 |
|----------------|-------------------------------------------------------|
| ELF2-AE        | 1 порт E1, 1 порт Ethernet, настольный                |
| ELF2-AE-EC     | 1 порт E1, 1 порт Ethernet, эхоподавление, настольный |
| ELF2-AE-1U     | 1 порт E1, 1 порт Ethernet, стоечный                  |
| ELF2-AE2-1U    | 2 порта E1, 2 порта Ethernet, стоечный                |
| ELF2-AE-EC-1U  | 1 порт E1, 1 порт Ethernet, эхоподавление, стоечный   |
| ELF2-AE2-EC-1U | 2 порта E1, 2 порта Ethernet, эхоподавление, стоечный |
| BPE-220        | Блок питания 220 VAC (для настольного варианта)       |
| BPE-60         | Блок питания 48-72 VDC (для настольного варианта)     |

Примерный список возможных применений ELF2-AE см. в "Приложение А. Схемы применения"

## 1.2. БЛОК-СХЕМА УСТРОЙСТВА

На рисунке изображена внутренняя архитектура ELF2-AE.

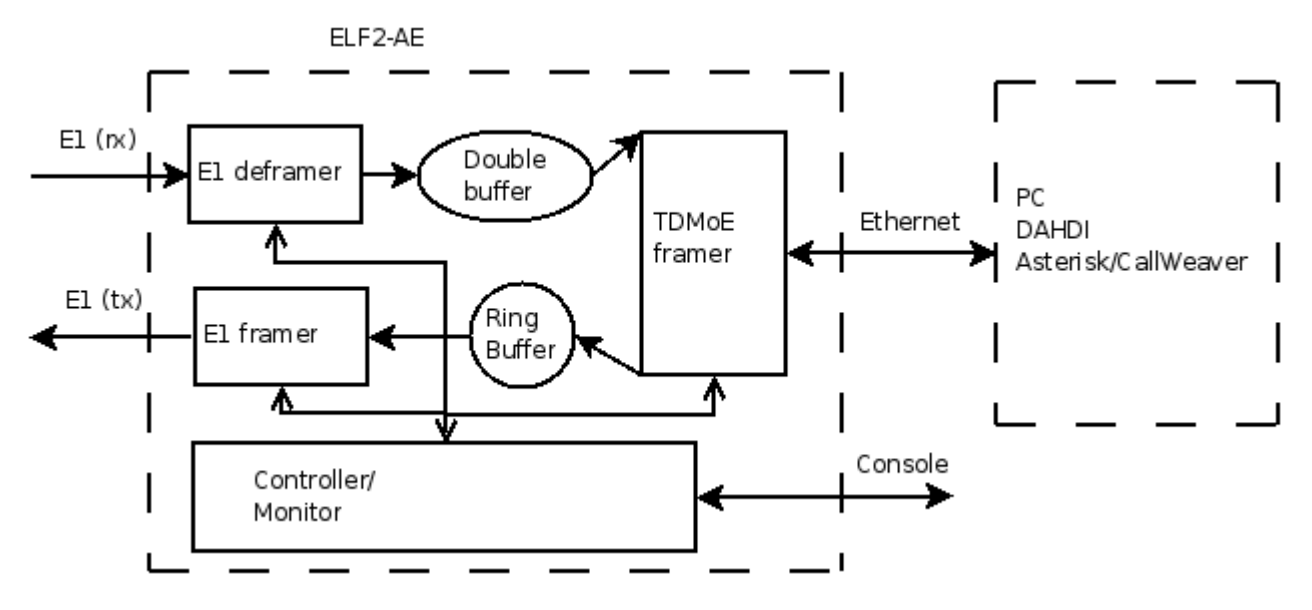

Рис. 1. Внутренняя архитектура ELF2-AE

Накопив данные и сигнализацию из потока E1, ELF2-AE отправляет **TDMoE** пакеты через Ethernet. Полученные сервером **TDMoE** пакеты поступают в драйвер **DAHDI**. Драйвер **DAHDI** подавляет эхо (если необходимо), осуществляет кросс-коммутацию канальных интервалов, обрабатывает виртуальные сетевые интерфейсы и передает сигнализацию и голос в **Asterisk**.

**Asterisk**, получив сигнализацию и голос, выполняет все функции классической ATC, VoIP ATC, центра обработки вызовов, и пр. В обратную сторону, драйвер **DAHDI** получает от **Asterisk** сигнализацию и голос, упаковывает их в **TDMoE** пакеты, отправляет **TDMoE** пакеты в Ethernet. ELF2-AE передает данные и сигнализацию в поток E1.

Таким образом, ELF2-AE занимается доставкой сигнализации и голоса между портами E1 и портом Ethernet. Обработку сигнализации (Loop Start, PRI, SS7) осуществляет **Asterisk**.

## 1.3. ПРЕИМУЩЕСТВА ПО СРАВНЕНИЮ С Е1 КАРТАМИ РСІ/РСІ-Е

Внешний интерфейс имеет ряд преимуществ по сравнению с традиционными РСІ картами.

- Сервер и Е1 порты могут быть территориально разделены
- Возможна горячая замена интерфейса и добавление новых портов E1 без перезагрузки сервера
- При создании Asterisk серверов с резервированием, основной и резервные серверы могут использовать общий пул устройств ELF2-AE, что позволяет снизить общую стоимость системы

## 1.4. ТРЕБОВАНИЯ К СЕРВЕРУ И LAN ОКРУЖЕНИЮ

Протокол TDMoE реализован непосредственно над MAC уровнем Ethernet, поэтому в тракте Ethernet между ELF2-AE и сервером нельзя использовать маршрутизаторы, допустимы только коммутаторы (свитчи).

Отдельно необходимо обратить внимание на качество передачи пакетов Ethernet (QoS) в сети, где устанавливается ELF2-AE. Кольцевой буфер, реализованный в устройстве, компенсирует задержки пакетов до 3-4 мс. На практике это означает, что допустимо подключение устройства через 2-3 свитча. Интенсивный посторонний трафик на порту сервера может вызвать потери пакетов. Также потери пакетов может вызвать запуск Asterisk на виртуальной машине.

Количество устройств ELF2-AE, которые могут быть подключены к серверу, логически не ограничено и определяется быстродействием PC и конфигурацией Asterisk.

# 2. ТЕХНИЧЕСКИЕ ХАРАКТЕРИСТИКИ

# 2.1. ОБЩИЕ ПАРАМЕТРЫ

| Параметр                               | значение                |
|----------------------------------------|-------------------------|
| габариты (настольный/стоечный), мм     | 140x110x35 / 480x105x44 |
| вес (настольный / стоечный), кг        | 0.35 / 0.85             |
| энергопотребление                      | 5 вт                    |
| рабочий диапазон температур            | от +5°С до +45°С        |
| температура хранения и транспортировки | от -40°С до +70°С       |
| относительная влажность                | до 80%                  |
| напряжение питания                     | 220 в +- 20%            |

# 2.2. ПАРАМЕТРЫ ИНТЕРФЕЙСА Е1А

| Параметр                           | значение                                |
|------------------------------------|-----------------------------------------|
| тип соединителя                    | RJ45, 8 контактов                       |
| тип линии                          | симметричная витая пара, 120 ом         |
| номинальное напряжение импульса    | 3 B +- 10%                              |
| скорость передачи данных           | 2048 кбит/с +- 50 ppm                   |
| Кодирование                        | AMI/HDB3                                |
| Затухание сигнала, не более, (Е1а) | -40 дб                                  |
| Затухание сигнала, не более, (E1b) | -6 дб                                   |
| соответствие стандартам            | MCЭ-T G.703, G.704, G.706, G.732, G.823 |

| форма импульса           | по рекомендации G.703 |
|--------------------------|-----------------------|
| размах фазового дрожания | по рекомендации G.823 |
| структура кадров         | по рекомендации G.704 |

# 2.3. ПАРАМЕТРЫ ИНТЕРФЕЙСА ETHERNET

| параметр                         | значение                              |
|----------------------------------|---------------------------------------|
| тип соединителя                  | RJ45, 8 контактов                     |
| тип линии                        | симметричная витая пара (UTP)         |
| скорость передачи данных, мбит/с | 100                                   |
| соответствие стандартам          | IEEE 802.3                            |
| режимы работы                    | Дуплекс, полудуплекс, автоопределение |
|                                  |                                       |

# 2.4. ПАРАМЕТРЫ КОНСОЛИ

| Параметр                                               | Значение                         |
|--------------------------------------------------------|----------------------------------|
| Стандарт                                               | USB                              |
| Режим работы                                           | Эмуляция последовательного порта |
| скорость передачи данных, в режиме эмуляции,<br>кбит/с | 38400                            |
| контроль потока                                        | Отсутствует                      |

# 3. ПОДКЛЮЧЕНИЕ УСТРОЙСТВА

## 3.1. РАСПОЛОЖЕНИЕ ОРГАНОВ УПРАВЛЕНИЯ, ИНДИКАЦИИ И РАЗЪЕМОВ

На передней панели расположены:

- кнопка сброса (Reset)
- индикатор включения питания (Power)
- индикатор режима 100 Мбит Ethernet (100TX)
- индикатор целостности линии Ethernet (Link)
- индикатор E1, канал а (E1-а)
- разъем консоли типа USB-В

| ЭЛЬФ-2<br>конвертор интерфейсов      | Console                             |
|--------------------------------------|-------------------------------------|
| Peeed Lint 1001 Power                | \$1 <sup>10</sup> \$1 <sup>20</sup> |
| Декларация о соответствии Д-СПД-0710 |                                     |

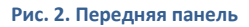

На задней панели расположены следующие разъемы:

- 8 контактный разъем для подключения к сети Ethernet "витая пара" типа RJ-45
- 8 контактный разъем порта E1A типа RJ-45
- гнездо для подключения источника питания (DC)

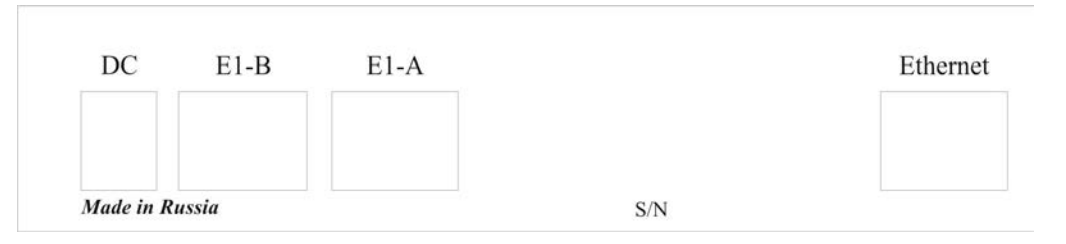

Рис. З. Задняя панель

# 3.2. ОПИСАНИЕ РАЗЪЕМОВ

| Контакт | Цепь            | Направление |
|---------|-----------------|-------------|
| 1       | RX+             | Вход        |
| 2       | RX-             | Вход        |
| 3,6     | Не используются |             |
| 4       | TX+             | Выход       |
| 5       | TX-             | Выход       |
| 7,8     | Общий           |             |

Табл. 1. Сигналы разъема Е1А

| Контакт             | Цепь            | Направление |
|---------------------|-----------------|-------------|
| 1                   | TX+             | Выход       |
| 2                   | TX-             | Выход       |
| 3                   | RX+             | Вход        |
| 4,5                 | Не используются |             |
| 6 RX-               |                 | Вход        |
| 7,8 Не используются |                 |             |

Табл. 2. Сигналы разъема Ethernet

| контакт | сигнал |
|---------|--------|
| 1       |        |
| 2       | Data-  |
| 3       | Data+  |
| 4       | GND    |

Табл. 3. Сигналы разъемы консоли USB

## 4. КОНФИГУРАЦИЯ УСТРОЙСТВА

#### 4.1. ПОДКЛЮЧЕНИЕ КОНСОЛИ

Подключение консольного порта осуществляется к USB порту компьютера с помощью кабеля-переходника, входящего в комплект устройства. Консоль работает в режиме эмуляции последовательного порта (COM), поэтому после подключения кабеля в системе должен появиться дополнительный последовательный порт. Проконтролировать это можно в диспетчере устройств. В папке «Порты COM и LPT» появится устройство «USB Serial Port (COM3)». Если дополнительный порт не появился, необходимо установить драйвер USB устройства, который расположен в папке \\asteroid\USB\_console\_drv\ на диске, входящем в комплект устройства. Драйвер также можно скачать с сайта http://www.ftdichip.com.

После появления дополнительного порта, к нему необходимо подключиться терминальной программой Teraterm (или hyperterm) с параметрами 38400, 8b, 1s, np, flow control=off. Необходимо помнить, что после выключения/включения банка каналов, терминальную программу необходимо также перезапустить.

#### 4.2. ГЛАВНОЕ МЕНЮ ПРОГРАММЫ КОНФИГУРАЦИИ

После включения питания (или сброса) устройство выводит на консоль главное меню и переходит в режим ожидания. Настройка параметров устройства осуществляется путем перехода по системе иерархических меню и выбора нужных параметров для редактирования. После редактирования параметров настройки можно сохранить в энергонезависимой памяти, для чего существует соответствующий пункт меню.

Экран разбит на две части. В верхней части экрана выводится информация о версии ПО, версии прошивки, наиболее важных настройках и статусах линий.

В нижней части экрана выводится текущее меню (см. Рис. 6).

```
ELF2-AE monitor, v0.14 18/04/2007, Updates: http://parabel.ru/
Firmware: ELF2-AST{0xA}, Revision: 0x6
E1/A Cfg: Line code=HDB3, Clock=Internal, CRC4=On
E1/B Cfg: Line code=HDB3, Clock=Internal, CRC4=On
E1/A status: LOS=Off, LOF=Off, LOM=Off, LOC=Off, RAIS=Off, FrErr=0/0
E1/B status: LOS=Off, LOF=Off, LOM=Off, LOC=Off, RAIS=Off, FrErr=0/0
TDMOE {status : SkipEr=0, SlipEr=0, RxNuEr=0 <> mac: 00555555500}
1. Configuration >>
2. Status >>
3. Test >>
3. Test >>
8. Start bootloader
9. Reset
```

#### Рис. 4. Главное меню

Для выбора пункта используйте цифры 0-9. Остальные клавиши будут игнорироваться.

Для выхода из меню на уровень вверх нажмите 0.

## 4.3. ОБЩИЕ НАСТРОЙКИ

#### Configuration/Common/VCO – установка параметров ФАПЧ (PLL)

Фазовая автоподстройка частоты (PLL) обеспечивает синхронную работу ELF2 в ведомом режиме, когда необходимо подстроиться по частоте потока Ethernet кадров. Это бывает необходимо, если к серверу подключено несколько устройств ELF2 или дополнительно установлена PCI карта E1.

#### VCO=0

Выключить PLL (по умолчанию). Устройство работает по частоте порта E1, сервер Asterisk синхронизуется от потока Ethernet кадров, создаваемых ELF2.

#### VCO=2

PLL включен. Устройство использует сервер Asterisk в качестве источника синхронизации, частота E1 задается потоком Ethernet кадров от сервера. Для этого режима также обязательно включение "Configuration/E1/Clock source = Internal". Данный режим необходимо использовать только в случае совместной работы двух (и более) устройств ELF2, при условии, что одно из устройств синхронизирует сервер (VCO=0).

#### VCO=80

Диагностический режим. В поле статистики SkipErr будет отображаться максимальный период между пакетами Ethernet в микросекундах.

Configuration/Common/MAC – установка MAC адреса Ethernet порта устройства.

**Configuration/Common/DST MAC** – адрес устройства-партнера. При работе с сервером Asterisk, достаточно установить DST MAC=000000000000. В этом случае адрес сервера определяется автоматически. Устройство ожидает первый пакет с верным адресом назначения и отправляет в ответ поток TDMoE. Если поле DST MAC ненулевое, поток TDMoE будет отсылаться по указанному адресу при наличии потока E1. Поле DST MAC необходимо задавать при работе ELF2-AE парой, когда через Ethernet пробрасывается поток E1.

**Configuration/Common/Full duplex** – включить (On) или выключить (Off) режим (принудительного) полного дуплекса для порта Ethernet.

**Configuration/Common/EC** – включить (On) или выключить (Off) функцию аппаратного эхоподавления. Опция работает только для модели ELF2-AE-EC, которая имеет модуль эхоподавления. Если модуль эхоподавления (EC) отсутствует, пункт меню всегда находится в значении Off. После включения модуля EC необходимо сохранить конфигурацию и перезагрузить устройство.

## 4.4. НАСТРОЙКИ ПОРТА Е1А

Configuration/E1/Line code – установка требуемого линейного кода порта E1a (AMI или HDB3).

**Configuration/E1/Clock source** – выбор источника синхронизации E1. *Line* – синхронизация по приемному потоку E1, *Internal* – синхронизация по внутреннему источнику. В общепринятой терминологии, *Line* соответствует режиму E1 slave, *Internal* соответствует E1 master.

Configuration/E1/CRC4 – включить (on) или выключить (off) генерацию CRC4 в направлении передачи

## 4.5 СОХРАНЕНИЕ/ВОССТАНОВЛЕНИЕ НАСТРОЕК

Configuration/Factory – восстановление заводских настроек (без сохранения)

Configuration/Restore – восстановление настроек из энергонезависимой памяти

Configuration/Save – сохранение настроек в энергонезависимой памяти

## 4.6. СРЕДСТВА ТЕСТИРОВАНИЯ И ДИАГНОСТИКИ

Test/E1/Lloop – включение внутреннего шлейфа на соответствующем порту E1 (см. "Рис. 7. Режим Lloop").

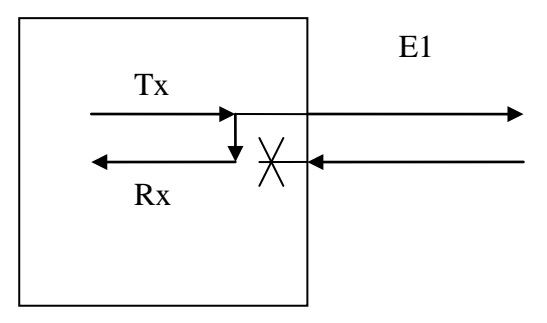

#### Рис. 5. Режим Lloop

Test/E1/Rloop – включение удаленного шлейфа на соответствующем порту E1 (см. "Рис. 8. Режим Rloop").

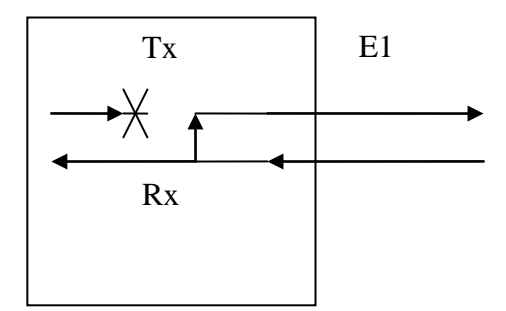

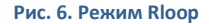

Test/E1/TAOS – посылка сигнала аварии (все "1")

**Test/E1/Freq** – замерить и отобразить частоту несущей E1 по отношению к внутренней опорной синхронизации устройства

# 5. МОНИТОРИНГ РАБОТЫ УСТРОЙСТВА

Статусы портов E1 распечатываются в строке E1 status в шапке экранного меню.

| Поле  | Расшифровка                       | Значение | Комментарий                                                |
|-------|-----------------------------------|----------|------------------------------------------------------------|
| LOS   | Lost Of Signal                    | On       | Нет сигнала Е1                                             |
|       |                                   | Off      | Сигнал Е1 присутствует, нет аварии                         |
| LOF   | Lost Of Frame                     | On       | Не обнаружена структура фрейма G.704                       |
|       |                                   | Off      | Есть фреймовая синхронизация в соответствии с<br>G.704     |
| LOM   | Lost Of Multiframe                | On       | Не обнаружена структура CAS мультифрейма                   |
|       |                                   | Off      | Есть синхронизация по CAS мультифрейму                     |
| LOC   | Lost Of CRC4                      | On       | Не обнаружена правильная последовательность<br>CRC4        |
|       |                                   | Off      | Обнаружена правильная последовательность CRC4              |
| RAIS  | Remote Alarm Indication<br>Signal | On       | Обнаружена ошибка фрейма ответной<br>(принимающей) стороны |
|       |                                   | Off      | Нет ошибок фрейма ответной (принимающей)<br>стороны        |
| FrErr | Frame Errors                      | ХХ/ҮҮҮҮ  | XX— 8 разрядный счетчик потерь цикловой<br>сигнализации    |
|       |                                   |          | ҮҮҮҮ — 16 разрядный счетчик ошибок CRC4                    |

Табл. 4. Статусная информация портов Е1

| Поле    | Расшифровка                | Комментарий                                                                                                    |
|---------|----------------------------|----------------------------------------------------------------------------------------------------|
| SkipErr | Skipped errors             | Отброшено пакетов из TDMoE (средняя скорость TDMoE выше<br>скорости E1). В нормальном режиме счетчик не должен<br>увеличиваться. |
| SlipErr | Slipped errors             | Повторно передано пакетов (средняя скорость TDMoE ниже<br>скорости E1) . В нормальном режиме счетчик не должен<br>увеличиваться. |
| RxNuErr | Received Numeration Errors | Нарушений нумерации пакетов в TDMoE                                                                                              |
| mac     | MAC address                | (Ethernet)MAC адрес ELF2-AE                                                                                                    |

#### Табл. 5. Статусная информация модуля TDMoE

Примечания:

- 1. Обновление статуса происходит только при нажатии на клавиатуру.
- 2. Сброс счетчиков ошибок происходит при обращении к тестовому меню /Status/Clear .

Рост SkipErr или SkipErr возможен, если неправильно выбран источник часов для Asterisk/DAHDI и ELF2-AE. Одновременный рост SlipErr и SkipErr сигнализирует о сильной загрузке Ethernet оборудования (Switch), или некорректной обработке прерываний на сервере.

# 6. НАСТРОЙКА DAHDI/ASTERISK

Руководство по настройке сервера Asterisk является общим для всех устройств, работающих по протоколу TDMoE, в том числе ELF2. По этой причине руководство вынесено в отдельный документ «Руководство пользователя по настройке DAHDI/Asterisk», доступный к скачиванию по ссылке:

http://parabel.ru/d/manuals/dahdi/tdmox-ru.pdf

# 7. ИСПОЛЬЗОВАНИЕ МОДУЛЯ АППАРАТНОГО ЭХОПОДАВЛЕНИЯ

Модель ELF2-AE-EC содержит модуль аппаратного эхоподавления (EC), который предназначен для удаления отраженного сигнала, возникающего во внешних аналоговых телефонных портах (см. рисунок).

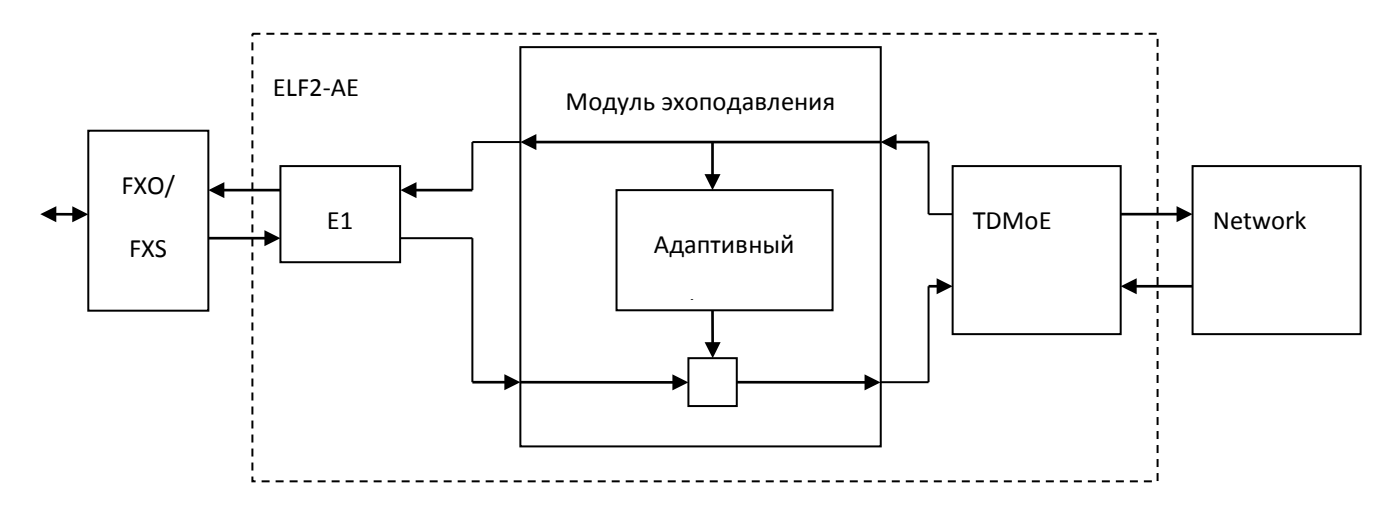

#### Рис. 7. Структура модуля эхоподавления

Эффект эха возникает из-за не идеальности аналоговой телефонной линии и при наличии существенных задержек прохождения сигнала от абонента к абоненту (более 30 мс). ЕС модуль удаляет отраженный сигнал из сигнала в направлении «E1 -> сеть» и пропускает в неизменном виде сигнал в направлении «ceть -> E1». Таким образом, удаленный (сетевой) абонент не слышит собственный возвращенный сигнал.

Модуль ЕС имеет следующие характеристики:

- Подавление линейной составляющей эха на уровне -30 .. -40 дб
- Глубина эхоподавления 256 мс
- Автоматическое отключение ЕС при обнаружении сигналов факса, модема

Модуль ЕС должен быть включен в соответствии с п.4.3.

Использование моделей ELF2-AE со встроенным эхоподавителем существенно снижает вычислительную нагрузку на сервер с Asterisk. Программное эхоподавление в Asterisk должно быть выключено путем изменения параметров в файле /etc/asterisk/chan\_dahdi.conf:

echocancel=no

- echocancelwhenbridged=no
- echotraining=no

# 8. ОБНОВЛЕНИЕ ПРОШИВКИ УСТРОЙСТВА

## Для обновления прошивки:

- 1. Выясните модификацию устройства (по самой верхней строчке).
- 2. Скачайте необходимую прошивку и программу-программатор.
- 3. Подключите консольный кабель и перезагрузите устройство (подождите 5 секунд).
- 4. Загрузите прошивку командой **flashrs232** -**i** /dev/ttyUSB0 -**w** -**f** elf.bin Данная команда загрузит данные через USB порт.
- Проверьте версию прошивки.
   Так для устройства ELF2-AE в шапке меню должна быть напечатана строка: Firmware: ELF2-AE {0xA}, Revision: XXX
- Если предыдущий шаг прошел успешно устройство уже перезагружено с новой прошивкой, и готово к работе.

# 9. КОМПЛЕКТАЦИЯ УСТРОЙСТВА

Устройство поставляется в следующей комплектации:

- ELF2-AE 1 шт
- Консольный кабель (USBA-USBB) 1 шт
- СD диск с документацией 1 шт
- Блок питания 220В 1 шт

Отдельно могут приобретаться сопутствующие аксессуары:

Блок питания 36..72В

# 10. УПАКОВКА

Устройство поставляется в гофрокартонной коробке. Упаковка допускает складирование в сухих закрытых помещениях, не более 10 штук в стопке.

# ПРИЛОЖЕНИЕ А. СХЕМЫ ПРИМЕНЕНИЯ

# ЦЕНТР ОБРАБОТКИ ВЫЗОВОВ (CALL CENTER) И ОРГАНИЗАЦИЯ INTERACTIVE VOICE RESPONSE (IVR)

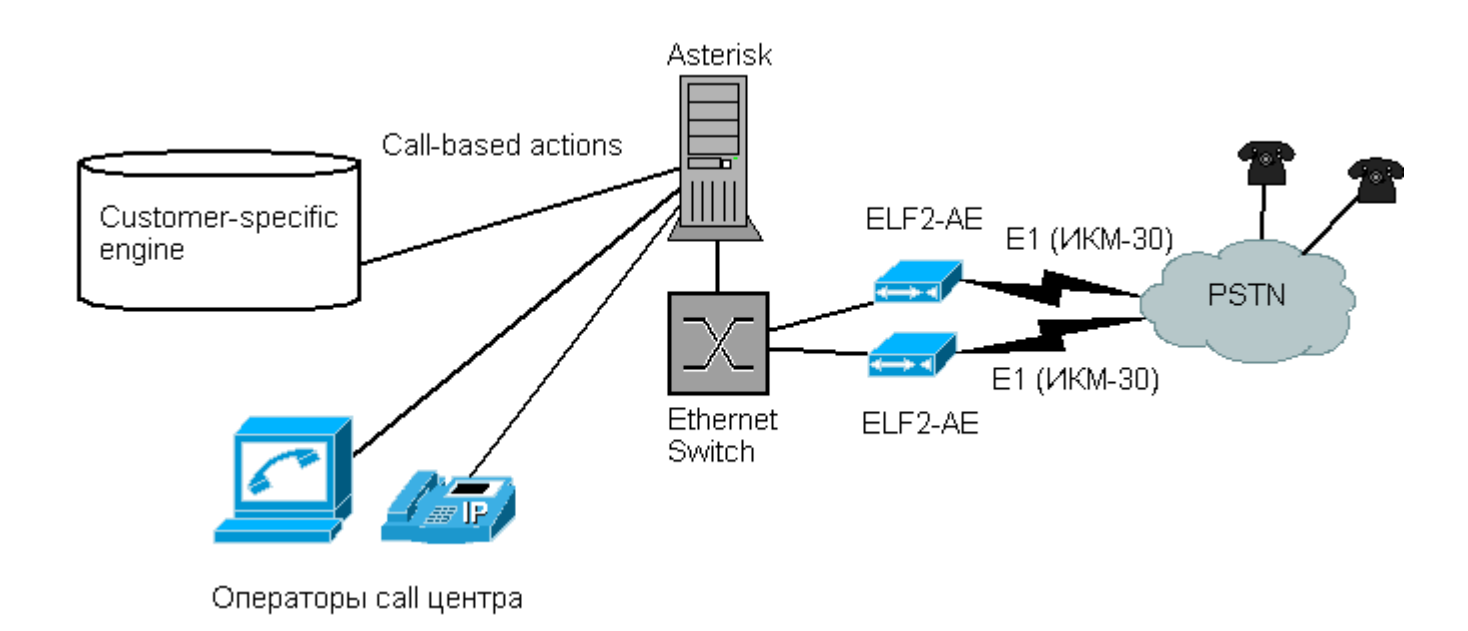

В рамках данной схемы возможна реализация, как простой очереди вызовов, так и голосового меню с возможностью отправки факса с запрошенной информацией.

Возможен следующий сценарий, абонент телефонной сети набирает номер провайдера услуг. Сигнализационные и голосовые данные E1 передаются через Ethernet до **Asterisk**, где подвергаются обработке. В зависимости от пользовательской конфигурации, **Asterisk** запускает программу - обработчик, определяющую реакцию на DTMF-сигналы. Таким обработчиком, например, может быть программа-шлюз факс->электронная почта.

# узел доступа клиентов по линии е1

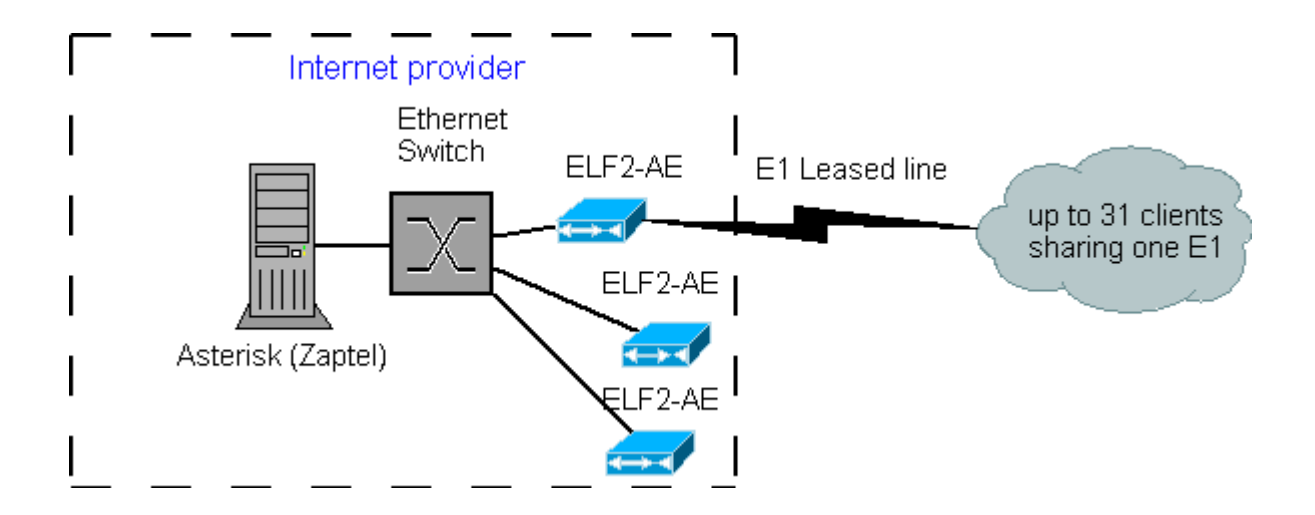

Устройство ELF2-AE и программное обеспечение пакета **DAHDI** позволяют создать <u>недорогую платформу</u> для предоставления клиентам выделенных каналов передачи данных.

В приведенном примере, клиенты получают HDLC поток, упакованный в указанные канальные интервалы. В качестве протокола канального уровня может выступать PPP, Cisco, Frame Relay, X25. Один поток E1 может использоваться несколькими клиентами (до 31).

# КОРПОРАТИВНАЯ АТС С ВЫХОДОМ В VOIP СЕТЬ

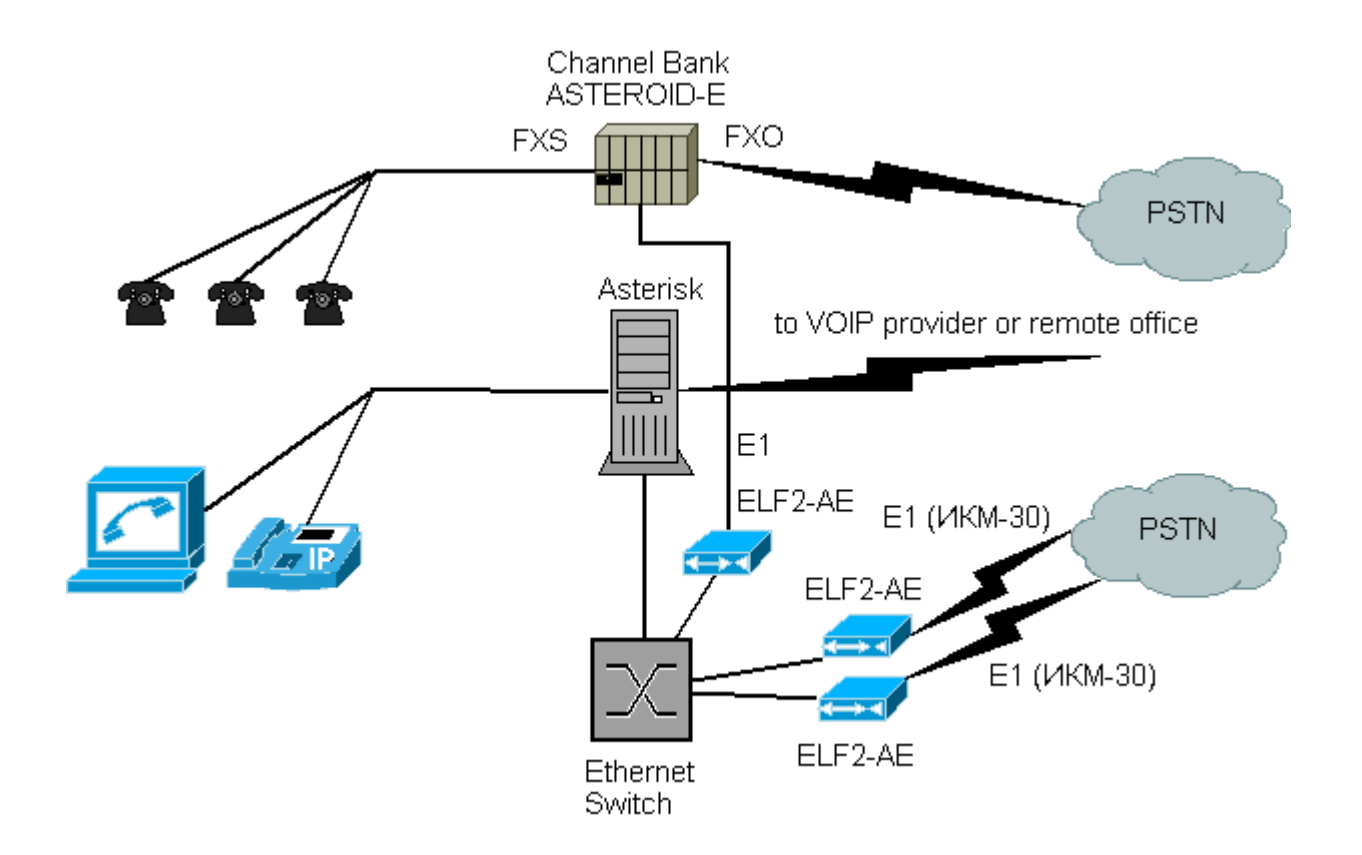

В рамках данной схемы офис может быть подключен к сети провайдера IP телефонии или корпоративной VoIP сети компании. При этом достигается снижение затрат на телефонию.

Возможен следующий сценарий, локальные пользователи набирают междугородный номер. ПО **Asterisk** получает запрашиваемый номер, и, выяснив, что звонок междугородный, направляет его через сеть провайдера IP телефонии. Если сеть VoIP недоступна - отправляет вызов через публичную телефонную сеть.

# **VOIP-ШЛЮ3**

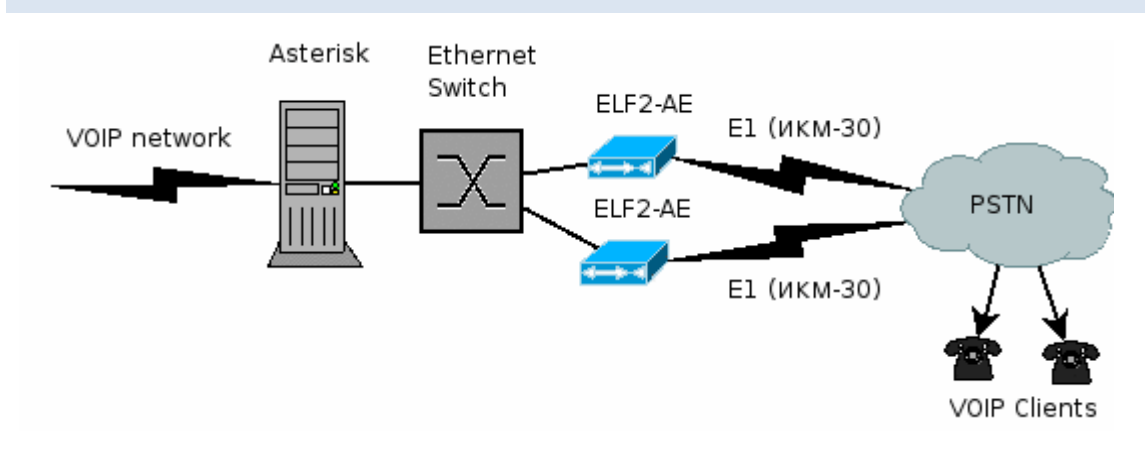

Шлюз может служить основой "карточной" платформы ІР телефонии.

Клиент набирает телефонный номер провайдера услуг. Получив запрос, **Asterisk** запрашивает номер карты, pin-код и вызываемый номер. Получив все данные, **Asterisk** отправляет звонок через VoIP сеть, осуществляя взаимодействие с биллинговой системой.

# ПРИЛОЖЕНИЕ В. ПРОВЕРКА СВЯЗИ ELF2-AE + DAHDI

Последовательность действий:

- 1. Сконфигурируйте DAHDI/Asterisk в соответствии с документом «Руководство пользователя по настройке DAHDI/Asterisk»
- 2. Сконфигурируйте устройство.
- 3. Подключите Е1 порт к линии.
- 4. Запустите dahdi\_tool (SPAN должен перейти в статус OK).
- 5. Обновляйте экран терминала (пробелом). Счетчики SlipErr, SkipErr, RxNuErr, FrErr не должны расти.

Если SPAN находится в статусе RED alarm:

- 1. Проверьте, что mac adpec в мониторе ELF2-AE совпадает с адресом в конфигурации DAHDI
- 2. Убедитесь, что кабель Ethernet исправен (по статистике Ethernet в Linux и лампочке Link).
- 3. Подключите заворотку к порту E1. Если после подключения заворотки E1 SPAN переходит в статус ОК проблема в линии E1.

Рабочий SPAN получен, можно перейти к настройке Asterisk.

# ELF2-АЕ Руководство пользователя

- 2.1. -EC option
- 2.2 USB console
- 2.3 1U case
- 2.4. Asterisk/DAHDI manual removed to other doc